## ワイヤレス LAN コントローラおよび Cisco Secure ACS を使ったユーザごとの ACL の設定 例

## 内容

概要 前提条件 要件 使用するコンポーネント 表記法 背景説明 ネット<u>ワーク図</u> 設定 ワイヤレス LAN コントローラの設定 ワイヤレス ユーザ用の VLAN の作成 Cisco Secure ACS で認証する WLC の設定 ワイヤレス ユーザ用の新規 WLAN の作成 ユーザに対する ACL の定義 Cisco Secure ACS サーバの設定 Cisco Secure ACS 上の AAA クライアントとしてのワイヤレス LAN コントローラの設定 Cisco Secure ACS 上でのユーザおよびユーザ プロファイルの設定 確認 トラブルシュート トラブルシューティングのヒント 関連情報

## 概要

このドキュメントでは、WLC のアクセス コントロール リスト(ACL)を作成し、RADIUS 認証 に応じてユーザに適用する方法の例を示します。

## <u>前提条件</u>

#### <u>要件</u>

この設定を行う前に、次の要件が満たされていることを確認します。

• Cisco Secure ACS サーバを設定してワイヤレス クライアントを認証する方法についての基本的な知識

- Cisco Aironet Lightweight アクセス ポイント(LAP)および Cisco Wireless LAN Controller(WLC)の設定についての知識
- Cisco Unified Wireless Security ソリューションについての知識

#### <u>使用するコンポーネント</u>

このドキュメントの情報は、次のソフトウェアとハードウェアのバージョンに基づいています。

- バージョン 5.0.148.0 が稼働する Cisco 4400 シリーズ Wireless LAN Controller
- Cisco Aironet 1231 シリーズ Lightweight アクセス ポイント(LAP)
- バージョン 3.6 が稼働する Cisco Aironet 802.11 a/b/g Cisco Wireless LAN クライアント アダプタ
- Cisco Aironet Desktop Utility バージョン 3.6
- Cisco Secure ACS サーバ バージョン 4.1
- IOS<sup>®</sup> バージョン 12.4(11)T が稼働する Cisco 2800 シリーズ サービス統合型ルータ
- ・バージョン 12.0(5)WC3b が稼働する Cisco Catalyst 2900XL シリーズ スイッチ

このドキュメントの情報は、特定のラボ環境にあるデバイスに基づいて作成されました。このド キュメントで使用するすべてのデバイスは、初期(デフォルト)設定の状態から起動しています 。対象のネットワークが実稼働中である場合には、どのようなコマンドについても、その潜在的 な影響について確実に理解しておく必要があります。

#### <u>表記法</u>

ドキュメント表記の詳細については、『<u>シスコ テクニカル ティップスの表記法</u>』を参照してくだ さい。

## <u>背景説明</u>

ユーザごとのアクセス コントロール リスト (ACL)は、シスコのアイデンティティ ネットワー キングの一部です。Cisco Wireless LAN ソリューションは、アイデンティティ ネットワーキング をサポートします。それによって、ネットワークが単一の SSID をアドバタイズできる一方、特 定のユーザが、ユーザ プロファイルに基づいて異なるポリシーを継承することができるようにな ります。

ユーザごとの ACL 機能を使用すると、ワイヤレス LAN コントローラ上で設定された ACL を RADIUS 認証に基づいてユーザに適用することができます。これは、Airespace-ACL-Name Vendor Specific Attribute(VSA)で実現されます。

この属性は、クライアントに適用される ACL 名を示します。RADIUS Access Accept に ACL 属 性が指定されている場合、システムでは認証後に ACL-Name がクライアント ステーションに適 用されます。これは、インターフェイスに割り当てられた ACL を上書きします。インターフェイ スに割り当てられた ACL を無視し、新しい ACL を適用するということです。

ACL-Name 属性形式の要約を次に示します。フィールドは左から右に伝送されます。

| Туре | Length | Vendor-Id |
|------|--------|-----------|
|------|--------|-----------|

Cisco Unified Wireless Network Identity Networking の詳細については、ドキュメント『<u>セキュリ</u> ティ ソリューションの設定』の「Identity ネットワーキングの設定」の項を参照してください。

#### <u>ネットワーク図</u>

このドキュメントでは、次のネットワーク セットアップを使用します。

このセットアップでは、ワイヤレス LAN コントローラ WLC および LAP を使用して、 Department A および Department B のユーザにワイヤレス サービスが提供されます。ワイヤレス ユーザはすべて Office-VLAN という VLAN 内に存在し、ネットワークへのアクセスに Office とい う共通の WLAN (SSID)を使用します。

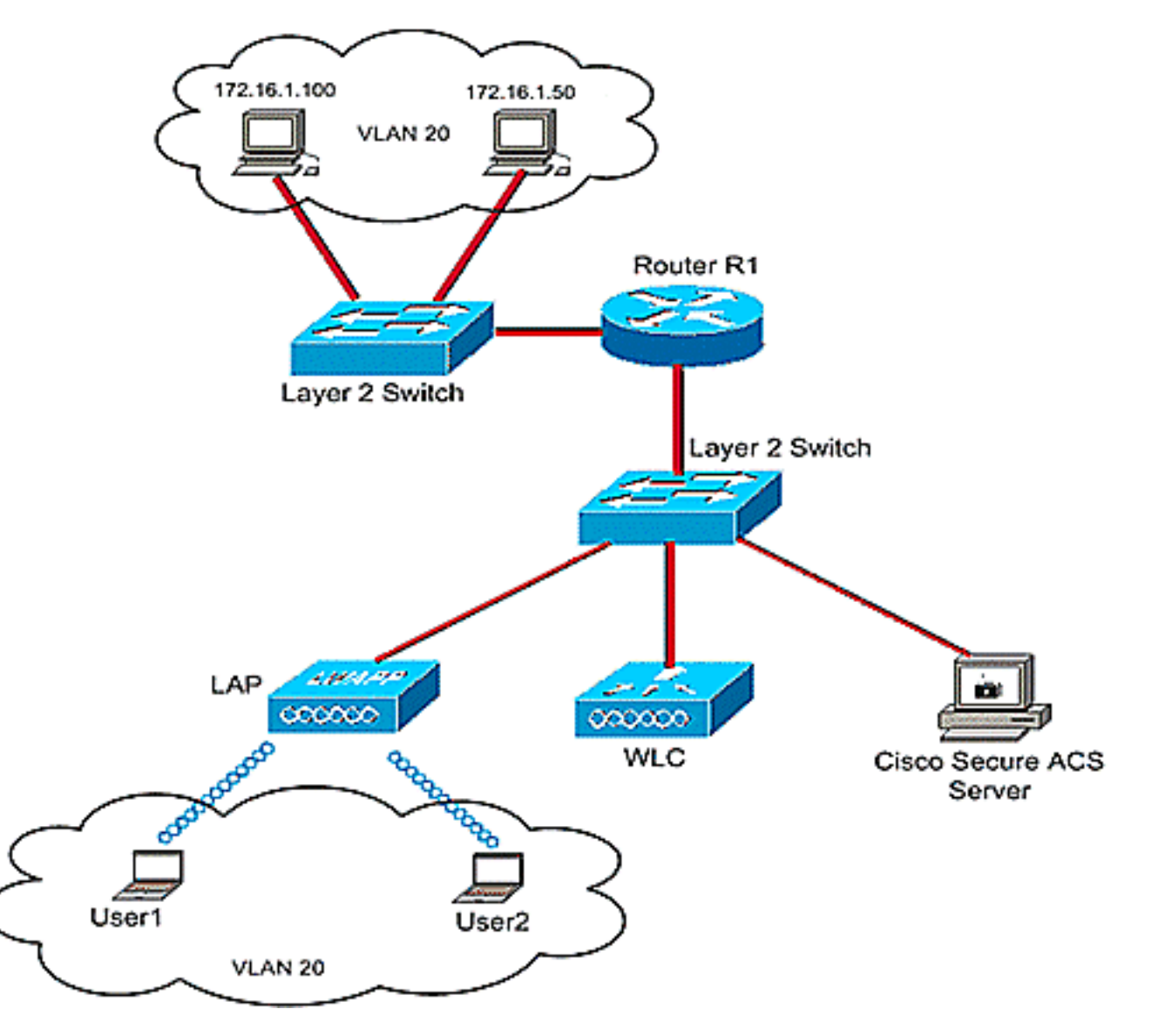

ワイヤレス ユーザの認証には、Cisco Secure ACS サーバが使用されます。ユーザの認証には EAP 認証が使用されます。WLC、LAP、および Cisco Secure ACS サーバは、次のように Layer 2 Switch に接続されます。

Router R1 は、次のように、Layer 2 Switch 経由で有線側に接続されます。Router R1 は、DHCP サーバとしても機能し、サブネット 172.16.0.0/16 からのワイヤレス クライアントに IP アドレス を提供します。

次の状態になるようにデバイスを設定する必要があります。

Department A からの User1 はサーバ 172.16.1.100 にだけアクセスできる

Department B からの User2 はサーバ 172.16.1.50 にだけアクセスできる

これを実現するには、WLC に 2 つの ACL を作成する必要があります。1つはUser1用、もう1つ はUser2用です。ACLを作成したら、ワイヤレスユーザの認証が成功したら、ACL名属性を WLCに返すようにCisco Secure ACSサーバを設定する必要があります。WLC はユーザに ACL を 適用し、その結果ネットワークへの接続はユーザ プロファイルによって制限されます。

注:このドキュメントでは、ユーザの認証にLEAP認証を使用します。Cisco LEAP には、ディク ショナリ攻撃に対する脆弱性が存在します。リアルタイム ネットワークでは、EAP FAST のよう な、よりセキュアな認証方法を使用する必要があります。このドキュメントは、ユーザごとの ACL 機能の設定方法を説明することが目的であるため、ここでは単純化のために LEAP を使用し ています。

次のセクションは、このセットアップを設定するためのステップごとの手順を説明しています。

#### 設定

ユーザごとの ACL を設定する前に、WLC の基本動作を設定し、さらに WLC に LAP を登録する 必要があります。このドキュメントでは、基本動作用に WLC が設定されており、WLC に LAP が登録されていることを前提としています。WLC で LAP との基本動作を初めて設定する場合は 、<u>Wireless LAN Controller (WLC)への Lightweight AP (LAP)の登録</u>を参照してください。

LAP が登録されたら、次の手順を実行し、このセットアップ用のデバイスを設定します。

- 1. <u>ワイヤレス LAN コントローラを設定します。</u>
- 2. <u>Cisco Secure ACS サーバを設定します。</u>
- 3. 設定を確認します。

**注:このドキュ**メントでは、ワイヤレス側で必要な設定について説明します。有線側が設定されていることを前提としています。

## <u>ワイヤレス LAN コントローラの設定</u>

ワイヤレス LAN コントローラで次を実行する必要があります。

- <u>ワイヤレス ユーザ用の VLAN の作成。</u>
- <u>Cisco Secure ACS でワイヤレス ユーザを認証する WLC の設定。</u>
- <u>ワイヤレス ユーザ用の新規 WLAN の作成。</u>
- <u>ワイヤレス ユーザに対する ACL の定義。</u>

#### <u>ワイヤレス ユーザ用の VLAN の作成</u>

ワイヤレス ユーザ用の VLAN を作成するには、次の手順を実行します。

- 1. WLC の GUI に移動し、[Controller] > [Interfaces] の順に選択します。[Interfaces] ウィンド ウが表示されます。このウィンドウには、コントローラに設定されているインターフェイス の一覧が表示されます。
- 2. 新しいダイナミック インターフェイスを作成するには、[New] をクリックします。
- 3. [Interfaces] > [New] ウィンドウで、インターフェイス名と VLAN ID を入力します。次に [Apply] をクリックします。この例では、ダイナミック インターフェイスの名前に Office-VLAN を指定し、VLAN ID に 20 を割り当てています。

|                                                      | 21 40 1 Store           | A 12               |            |           |          |            |                 |              |                                                                                                    |
|------------------------------------------------------|-------------------------|--------------------|------------|-----------|----------|------------|-----------------|--------------|----------------------------------------------------------------------------------------------------|
| սիսիս                                                | in the second           |                    |            | Section 2 |          |            | Sa <u>y</u> e C | onfiguration | Eing Logout Refresh                                                                                             |
| CISCO                                                | MONITOR                 | WLANS              | CONTROLLER | WIRELESS  | SECURITY | MANAGEMENT | COMMANDS        | HELP         | a har a second and a second as the second as the second as the second as the second as the second as the second |
| Controller<br>General<br>Joventory                   | Interface:<br>Interface | s > New<br>Name [0 | ffice-VLAN |           | -        |            |                 | < Ba         | ck Apply                                                                                                    |
| Interfaces                                           | VLAN IG                 | 2                  | 0          |           |          |            |                 |              |                                                                                                    |
| Internal DHCP Server<br>Mobility Management<br>Ports |                         |                    |            |           |          | _          |                 |              |                                                                                                    |
| Master Controller<br>Mode                            |                         |                    |            |           |          |            |                 |              |                                                                                                    |
| Network Time<br>Protocol                             |                         |                    |            |           |          |            |                 |              |                                                                                                    |
| ▶ QoS                                                |                         |                    |            |           |          |            |                 |              |                                                                                                    |
| ▶ CDP                                                |                         |                    |            |           |          |            |                 |              |                                                                                                    |

 Interfaces] > [Edit] ウィンドウで、ダイナミック インターフェイスの IP アドレス、サブネ ット マスク、デフォルト ゲートウェイを入力します。ダイナミック インターフェイスを WLC の物理ポートに割り当て、DHCP サーバの IP アドレスを入力します。次に [Apply] を クリックします。

| cisco                                                                                                    | MONITOR W                                                                                                    | ilans g                                                                                                    | ONTROLLER                                                                                                    | WIRELESS                                                  | SECURITY                                   | MANAGEMENT | Saya C<br>COMMANDS | HELP   | Logout Refre |
|----------------------------------------------------------------------------------------------------|----------------------------------------------------------------------------------------------------|----------------------------------------------------------------------------------------------------|----------------------------------------------------------------------------------------------------|-----------------------------------------------------------|--------------------------------------------|------------|--------------------|--------|--------------|
| Controller<br>General<br>Inventory<br>Interfaces<br>Internal DHCP Server<br>Mobility Management<br>Ports<br>Master Controller<br>Mode<br>Network Time<br>Protocol<br>QoS<br>CDP | Interfaces >  <br>General Infor<br>Interface Nan<br>MAC Address<br>Interface Add<br>VLAN Identifie<br>IP Address<br>Netmask<br>Gateway<br>Physical Info<br>Port Number<br>Configuration<br>Quarantine<br>DHCP Inform<br>Primary DHCP<br>Secondary DP<br>Access Contr<br>ACL Name<br>Note: Changing ( | Edit<br>rmation<br>dress<br>er<br>armation<br>n<br>ation<br>P Server<br>HCP Server<br>rol List<br>the Interfactor | Office-V<br>00:0b:0<br>20<br>172<br>255<br>172<br>255<br>172<br>172<br>172<br>172<br>172<br>172<br>172<br>172<br>172<br>172 | LAN<br>5:33:84:40<br>.16.1.25<br>.255.0.0<br>.16.1.75<br> | ]<br>]<br>]<br>LANs to be<br>rectivity for |            |                    | < Back | Apply        |

この例では、Office-VLAN インターフェイスに次のパラメータを使用しています。 Office-VLAN IP address: 172.16.1.25 Netmask: 255.255.0.0 Default gateway: 172.16.1.75 (sub-interface on Router R1) Port on WLC: 1 DHCP server: 172.16.1.75

#### <u>Cisco Secure ACS で認証する WLC の設定</u>

ユーザ クレデンシャルを外部 RADIUS サーバ(この例では、Cisco Secure ACS)に転送するに は WLC を設定する必要があります。 RADIUS サーバはユーザ クレデンシャルを検証し、ワイヤ レス ユーザの認証に成功したら、ACL 名前属性を WLC に返します。

RADIUS サーバを使用するように WLC を設定するには、次の手順を実行します。

- 1. コントローラの GUI から [Security]、[RADIUS]、[Authentication] を選択して、[RADIUS Authentication Servers] ページを表示します。次に、[New] をクリックして、RADIUS サー バを定義します。
- [RADIUS Authentication Servers] > [New] ページで RADIUS サーバのパラメータを定義します。 RADIUS サーバ IP アドレス、共有秘密、ポート番号、サーバ ステータスなどのパラメ ータがあります。

| ahaha                                                        |                          |                                                                | unfiguration Eing Logout Befr |
|--------------------------------------------------------------|--------------------------|----------------------------------------------------------------|-------------------------------|
| CISCO                                                        | MONTOR MONTS CONTR       | OLLER WIRELESS SECONITY MENADEMENT COMMANDS                    | HELP                          |
| Security                                                     | RADIUS Authentication S  | Servers > New                                                  | < Back Apply                  |
| General                                                      | Server Index (Priority)  | 1 1                                                            |                               |
| <ul> <li>RADIUS<br/>Authentication<br/>Accounting</li> </ul> | Server IPAddress         | 10.77.244.196                                                  |                               |
| + TACACS+<br>LDAP                                            | Shared Secret Format     | ASCII -                                                        |                               |
| MAC Filtering                                                | Shared Secret            | ••••                                                           | ]                             |
| User Login Policies<br>AP Policies                           | Confirm Shared<br>Secret |                                                                | 1                             |
| Local EAP                                                    | Key Wrap                 | (Designed for FIPS customers and requires a key wrap compliant | t RADIUS server)              |
| Priority Order                                               |                          |                                                                |                               |
| Access Control Lists                                         | Port Number              | 1612                                                           |                               |
| Wireless Destaction                                          | Server Status            | Enabled I                                                      |                               |
| Policies                                                     | Rupport for PEC 2576     | Fachled 10                                                     |                               |
| • Web Auth                                                   | aupport for KFG 3370     | Enabled E                                                      |                               |
| CIDS                                                         | Retransmit Timeout       | 30 seconds                                                     |                               |
|                                                              | Network User             | Enable                                                         |                               |
|                                                              | Management               | Enable                                                         |                               |
|                                                              | IPSec                    | 🕞 Enable                                                       |                               |
|                                                              |                          |                                                                |                               |
|                                                              |                          |                                                                |                               |
|                                                              |                          |                                                                |                               |
|                                                              |                          |                                                                |                               |

 [Network User] チェックボックスと [Management] チェックボックスでは、管理ユーザとネットワーク ユーザに RADIUS ベースの認証を適用するかどうかを指定します。この例では、IPアドレス10.77.244.196のRADIUSサーバとしてCisco Secure ACSを使用しています。 [Apply]をクリックします。

<u> ワイヤレス ユーザ用の新規 WLAN の作成</u>

次に、ワイヤレス ユーザが接続できる WLAN を作成する必要があります。新しい WLAN を作成 するには、次の手順を実行します。

- 1. ワイヤレス LAN コントローラの GUI で [WLANs] をクリックします。このページには、コ ントローラに存在する WLAN の一覧が表示されます。
- 2. 新しい WLAN を作成するには、[New] をクリックします。WLAN の WLAN ID、プロファイ ル名、WLAN SSID を入力し、[Apply] をクリックします。この設定では、WLAN **Office** を作 成します。

| • • • • 🖬 🖻 🚯  | <b>₽\$€ ≥ \$ ©</b> |        |          |          |            |                     |                          | 🚺 – 8 i       |
|----------------|--------------------|--------|----------|----------|------------|---------------------|--------------------------|---------------|
| cisco          | MONITOR MLANS      |        | WIRELESS | SECURITY | MANAGEMENT | Sage Co<br>COMMANDS | nfiguration Brig<br>HELP | Logout Refres |
| WLANs          | WLANs > New        |        |          |          |            |                     | < Back                   | Apply         |
| WLANS<br>WLANS | WLAN ID            | 1 💌    |          |          |            |                     |                          |               |
| AP Groups VLAN | Profile Name       | Office |          |          |            |                     |                          |               |
|                | WLAN SSID          | Office |          |          |            |                     |                          |               |
|                |                    |        |          |          |            |                     |                          |               |
|                |                    |        |          |          |            |                     |                          |               |
|                |                    |        |          |          |            |                     |                          |               |
|                |                    |        |          |          |            |                     |                          |               |
|                |                    |        |          |          |            |                     |                          |               |
|                |                    |        |          |          |            |                     |                          |               |
|                |                    |        |          |          |            |                     |                          |               |
|                |                    |        |          |          |            |                     |                          |               |
|                |                    |        |          |          |            |                     |                          |               |
|                |                    |        |          |          |            |                     |                          |               |
|                |                    |        |          |          |            |                     |                          |               |
|                |                    |        |          |          |            |                     |                          |               |
|                |                    |        |          |          |            |                     |                          |               |
|                |                    |        |          |          |            |                     |                          |               |
|                |                    |        |          |          |            |                     |                          |               |

3. 新しい WLAN を作成すると、新しい WLAN に対する [WLAN] > [Edit] ページが表示されま す。このページでは、General Policies、Security、QOS、Advanced パラメータなど、その WLAN に固有のさまざまなパラメータを定義できます。

| cisco                              | Sage Configuration Bing Logout Ba<br>MONITOR WLANS CONTROLLER WIRELESS SECURITY MANAGEMENT COMMANDS HELP                                                                                                    |
|------------------------------------|----------------------------------------------------------------------------------------------------|
| WLANs                              | WLANs > Edit Apply                                                                                                    |
| • WLANS<br>WLANS<br>AP Groups VLAN | General       Security       QoS       Advanced         Profile Name       Office         WLAN SSID       Office         WLAN Status       Image: Trabled         Security Policies       [WPA2][Auth(802.1X)]<br>(Modifications done under security tab will appear after applying the changes.)         Radio Policy       All         Interface       office-vlan         BroadCast SSID       Image: Trabled |
|                                    | Foot Notes<br>I CKUP is not supported by 10xx model APs<br>3 H-REAP Local Switching is not supported with IPsec, CRANITE and FORTRESS authentication<br>4 When client exclusion is enabled, a Timeout Value of zero means infinity (will require administrative override to reset excluded clients)<br>5 Client MRP is not active unless WPA2 is configured                                                      |

WLAN を有効にするには、[General Policies] の下の **[WLAN Status] にチェックマークを入れます。**プルダウン メニューから適切なインターフェイスを選択します。この例では、インターフェイス Office-vlan を使用します。このページの他のパラメータは、WLAN ネットワークの要件に基づいて変更できます。

4. [Security] タブを選択します。[Layer 2 Security] プルダウン メニューから [802.1x] を選択し ます(LEAP 認証であるため)。 802.1x パラメータで適切な WEP キーのサイズを選択しま す。

| cisco                            | MONITOR WLANS CONTROLLER WIRELESS SECURITY MANAGEMENT COMMANDS HELP                                                                                                    |
|----------------------------------|----------------------------------------------------------------------------------------------------|
| ANs                              | WLANs > Edit Appl                                                                                                    |
| VLANS<br>WLANS<br>AP Groups VLAN | General Security QoS Advanced Layer 2 Layer 3 AAA Servers                                                                                                    |
|                                  | Layer 2 Security 802.1X  MAC Filtering 802.1X Parameters                                                                                                    |
|                                  | 802-11 Data Encryption Type Key Size                                                                                                    |
|                                  | @ WEP 104 bits x                                                                                                    |
|                                  |                                                                                                    |
|                                  |                                                                                                    |
|                                  |                                                                                                    |
|                                  |                                                                                                    |
|                                  |                                                                                                    |
|                                  |                                                                                                    |
|                                  |                                                                                                    |
|                                  |                                                                                                    |
|                                  |                                                                                                    |
|                                  | Foot Notes                                                                                                    |
|                                  | 1 CKIP is not supported by 10xx model APs<br>3 H-REAP Local Switching is not supported with IPsec. CRAWITE and FORTRESS authentication                                                            |
|                                  | 4 When client exclusion is enabled, a Timeout Value of zero means infinity (will require administrative override to reset excluded clien<br>5 Client MPR is not active unless WRA2 is confidented |
|                                  |                                                                                                    |
|                                  |                                                                                                    |
|                                  |                                                                                                    |
|                                  |                                                                                                    |

5. [Security] タブで、[AAA Servers] **サブタブを選択します。**ワイヤレス クライアントを認証 するために使用される AAA サーバを選択します。この例では、ワイヤレス クライアントを 認証するために ACS サーバ 10.77.244.1966 を使用します。

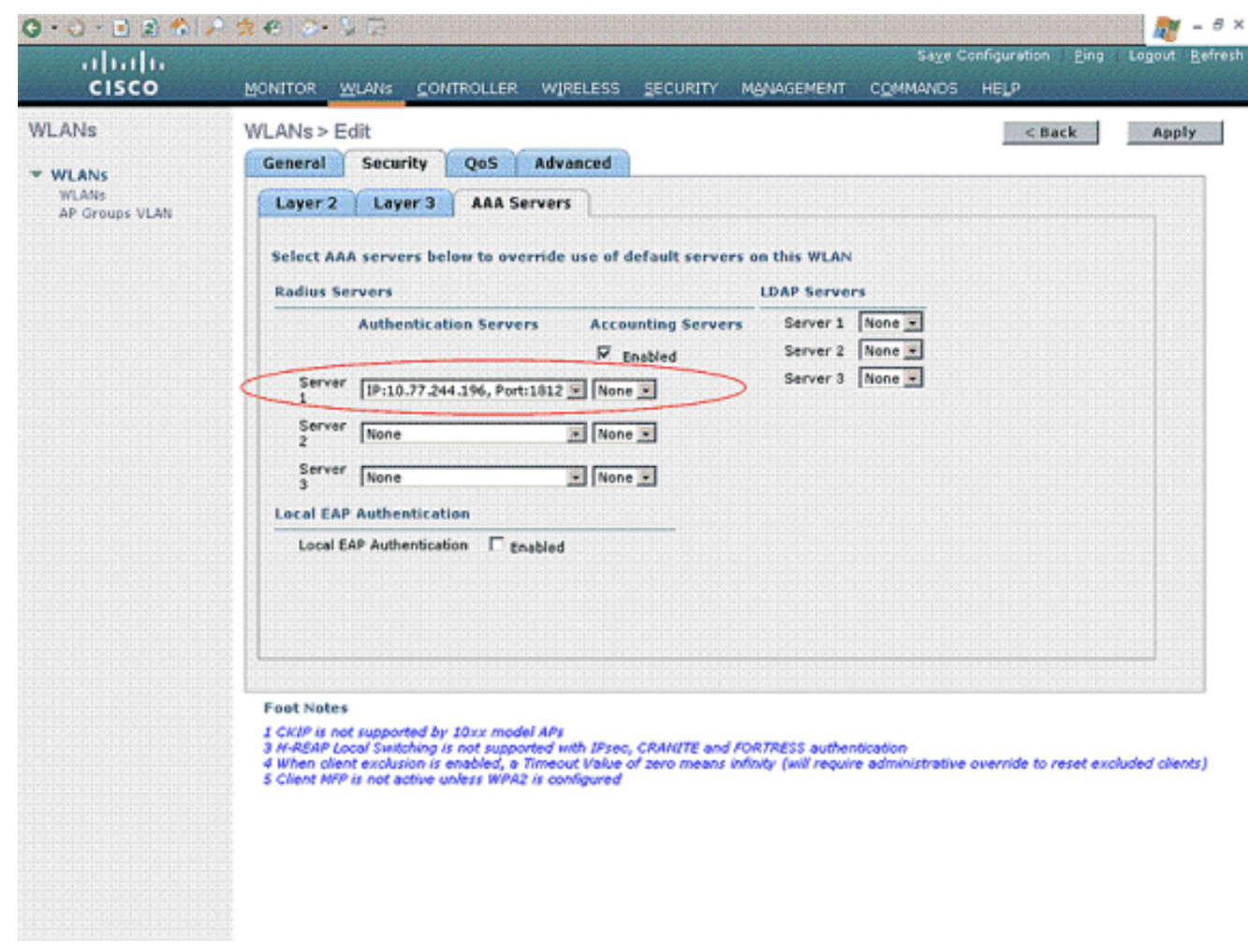

6. [Advanced] **タブを選択します。**ワイヤレス LAN 上の AAA をからユーザ ポリシーのオーバ ーライドを設定するには、[Allow AAA Override] **を選択します。** 

| cisco                                     | Sage Configuration Eing Logout Bef<br>MONITOR WLANS CONTROLLER WIRELESS SECURITY MANAGEMENT COMMANDS HELP                                                                                                    |
|-------------------------------------------|----------------------------------------------------------------------------------------------------|
| WLANS<br>WLANS<br>WLANS<br>AP Groups VLAN | WLANS > Edit     < Back                                                                                                    |
|                                           | Foot Notes<br>I CKIP is not supported by I0xx model APs<br>3 H-REAP Local Switching is not supported with IPsec, CRANITE and FORTRESS authentication<br>4 When client exclusion is enabled, a Timeout Value of zero means infinity (will require administrative override to reset excluded clients)<br>5 Client MPP is not active unless WPA2 is configured |

AAA オーバーライドが有効になっていて、クライアントで AAA と Cisco Wireless LAN Controller のワイヤレス LAN 認証パラメータが競合している場合、クライアント認証は AAA サーバによって行われます。この認証の一環として、オペレーティング システムはク ライアントを、デフォルトの Cisco Wireless LAN ソリューションのワイヤレス LAN VLAN から、Cisco Wireless LAN Controller のインターフェイス設定で事前定義され、AAA サーバ によって返された VLAN に移動します(MAC フィルタリング、802.1X、および WPA 動作 が設定されている場合のみ)。すべてのケースで、Cisco Wireless LAN Controller のインタ ーフェイス設定で事前定義されている限り、オペレーティング システムは、AAA サーバで 指定された QoS、DSCP、802.1p 優先順位タグ値および ACL も使用します。

7. ネットワークの要件に応じてその他のパラメータを選択します。[Apply] をクリックします。

#### <u>ユーザに対する ACL の定義</u>

このセットアップに対して2つの ACL を作成する必要があります。

• ACL1 : User1 をサーバ 172.16.1.100 にだけアクセスさせるためのもの

• ACL2 : User2 をサーバ 172.16.1.50 にだけアクセスさせるためのもの

WLC 上で ACL を設定するには、次の手順を実行します。

- 1. WLC GUI で、[Security] > [Access Control Lists] の順に選択します。[Access Control Lists] ページが表示されます。このページには、WLC に設定されている ACL の一覧が表示されま す。任意の ACL を編集または削除することもできます。新しい ACL を作成するには、 [New] をクリックします。
- 2. このページで新しい ACL を作成することができます。ACL の名前を入力し、[Apply] をクリ

ックします。ACL が作成されたら、この ACL のルールを作成するために [Edit] をクリック します。

3. User1 はサーバ 172.16.1.100 にだけアクセスする必要があり、他のすべてのデバイスに対 するアクセスは拒否されます。このためには、次のルールを定義する必要があります。ワイ ヤレス LAN コントローラ上で ACL を設定する方法の詳細は、<u>ワイヤレス LAN コントロー</u> <u>ラ上に ACL を設定する例を参照してください。</u>

| Security       A Access Control Lists > Edit       C Back       Add New Rule         Security       Access Control Lists > Edit       C Back       Add New Rule         Access Control Lists > Edit       C Back       Add New Rule         Access Control Lists > Edit       C Back       Add New Rule         Access Control Lists > Edit       C Back       Add New Rule         Viable Clients       Seq Action Source IP/Hask IP/Nesk       Protocol Part       Dest       DSCP Direction         Visable Clients       Secontrol Lists       Secontrol Lists       Secontrol Lists       Secontrol Lists       Secontrol Lists         Priority Order       Access Control Lists       Secontrol Lists       Secontrol Lists       Secontrol Lists         Protection       Permit 255.255.255.255.255.255.255.255.255.255                                                                                                    | cisco                                                                          | MONT   | TOR W      | LANS CONTR                    | OLLE | WIRELESS                        | SE       | CURITY M | ANAGEMENT      | Saya C<br>COMMANDS | onfiguration<br>HELP | <u>P</u> ing ( | .ogout <u>R</u> e |
|----------------------------------------------------------------------------------------------------|--------------------------------------------------------------------------------|--------|------------|-------------------------------|------|---------------------------------|----------|----------|----------------|--------------------|----------------------|----------------|-------------------|
| <ul> <li>AAA<br/>General<br/>PACIUS<br/>Authentication<br/>TACACSP<br/>TACACSP<br/>UDAP<br/>Cooll Net Users<br/>Dosable Cliens<br/>User Login Policies<br/>AP Policies<br/>Phylicies<br/>Prolicies<br/>Prolicies</li></ul> | Security                                                                       | Acce   | ss Con     | trol Lists > E                | dit  |                                 |          |          |                | < 8                | ack                  | Add Nev        | Rule              |
| <ul> <li>RADius<br/>Authentication<br/>Access List Name<br/>USAP<br/>Local Net Users<br/>MAC Fishering<br/>Disabled Clients<br/>User Login Policies<br/>A Proleices<br/>Priority Order</li> <li>Access Control Lists<br/>Access Control Lists<br/>Access Control Lists<br/>Mineless Protection<br/>Policies</li> <li>Wise Auth<br/>CIDS</li> </ul>                                                                                                    | General                                                                        | Gene   | ral        |                               |      |                                 |          |          |                |                    |                      |                |                   |
| Accounting         YTACK25         LOAP         LOAP         Local Net Opers         Disabled Clients         User Login Policies         A Prolicies         P Incircity Order         Access Control Lists         Access Control Lists         Access Control Lists         Access Control Lists         Policies         Wree Bay Protection         Policies         Wree Auth         CIDS                                                                                                    | + RADIUS                                                                       | Access | s List Nam | e User:                       | 1    |                                 |          |          |                |                    |                      |                |                   |
| Local Net Users       1       Permit       172.16.0.0       /       172.16.1.100       /       Any       Any       Any       Inbound       Imbound       Imboun                                                                                                    | Accounting<br>+ TACACS+                                                        | Seq    | Action     | Source IP/M                   | ask  | Destination<br>IP/Mask          |          | Protocol | Source<br>Port | Dest<br>Port       | DSCP                 | Direction      |                   |
| Disabled Clients         User Login Policies         AP Policies         Local EAP         Priority Order         Access Control Lists         Access Control Lists         Access Control Lists         Process Control Lists         Wrieless Protection         Policies         Web Auth         CIDS                                                                                                    | Local Net Users<br>MAC Filtering                                               | 1      | Permit     | 172.16.0.0<br>255.255.0.0     | 1    | 172.16.1.100<br>255.255.255.255 | <i>'</i> | Αηγ      | Any            | Any                | Any                  | Inbound        |                   |
| <ul> <li>Local EAP</li> <li>Priority Order</li> <li>Access Control Lists         Access Control         GrU Access Control         Gits</li> <li>IPSec Certs</li> <li>Wireless Protection         Policies</li> <li>Web Auth</li> <li>CIDS</li> </ul>                                                                                                    | Disabled Clients<br>User Login Policies<br>AP Policies                         | 2      | Permit     | 172.16.1.100<br>255.255.255.2 | 55   | 172.16.0.0<br>255.255.0.0       | 1        | Алу      | Any            | Any                | Any                  | Outbound       |                   |
| <ul> <li>Priority Order</li> <li>Access Control Lists         <ul> <li>Access Control</li> <li>CPU Access Control</li> <li>Lists</li> </ul> </li> <li>PSec Certs</li> <li>Wireless Protection         <ul> <li>Policies</li> <li>Web Auth</li> <li>CIDS</li> </ul> </li> </ul>                                                                                                    | Local EAP                                                                      | L      |            |                               |      |                                 |          |          |                |                    |                      |                |                   |
| Access Control Lists<br>Access Control<br>Usts<br>PSec Certs<br>Wireless Protection<br>Policies<br>Web Auth<br>CIDS                                                                                                    | Priority Order                                                                 |        |            |                               |      |                                 |          |          |                |                    |                      |                |                   |
| IPSec Certs     Wireless Protection     Policies     Web Auth     CIDS                                                                                                    | Access Control Lists     Access Control Lists     CPU Access Control     Lists |        |            |                               |      |                                 |          |          |                |                    |                      |                |                   |
| Wireless Protection<br>Policies<br>Web Auth<br>CIDS                                                                                                    | IPSec Certs                                                                    |        |            |                               |      |                                 |          |          |                |                    |                      |                |                   |
| • Web Auth<br>• CIDS                                                                                                    | Wireless Protection<br>Policies                                                |        |            |                               |      |                                 |          |          |                |                    |                      |                |                   |
| CIDS                                                                                                    | Web Auth                                                                       |        |            |                               |      |                                 |          |          |                |                    |                      |                |                   |
|                                                                                                    | ▶ CIDS                                                                         |        |            |                               |      |                                 |          |          |                |                    |                      |                |                   |

4. 同様に、User2 に対して ACL を作成する必要があります。これにより、User2 はサーバ 172.16.1.50 にだけアクセスすることができます。これは User2 に必要な ACL です。

| cisco                                                                       | MONI   | TOR M      | (LANS <u>C</u> ONTR           | DLLEF | R WIRELESS                     | SE | CURITY M | WAGEMENT       | Saye Co<br>COMMANDS | ifiguration<br>HELP | Eing      | Logout B |
|-----------------------------------------------------------------------------|--------|------------|-------------------------------|-------|--------------------------------|----|----------|----------------|---------------------|---------------------|-----------|----------|
| Security                                                                    | Acce   | ss Con     | trol Lists > E                | dit   |                                |    |          |                | < 8a                | ck                  | Add Net   | v Rule   |
| AAA                                                                         | Gene   | ral        |                               |       |                                |    |          |                |                     |                     |           |          |
| RADIUS     Authentication                                                   | Access | s List Nam | ne User2                      |       |                                |    |          |                |                     |                     |           |          |
| Accounting<br>+ TACACS+                                                     | Seq    | Action     | Source IP/Na                  | sk    | Destination<br>IP/Mask         |    | Protocol | Source<br>Port | Dest<br>Port        | DSCP                | Direction |          |
| LDAP<br>Local Net Users<br>MAC Filtering                                    | 4      | Permit     | 172.16.0.0<br>255.255.0.0     | 1     | 172.16.1.50<br>255.255.255.255 | 1  | Any      | Any            | Any                 | Αηγ                 | Inbound   | 0        |
| Disabled Clients<br>User Login Policies<br>AP Policies                      | 2      | Permit     | 172.16.1.50<br>255.255.255.25 | s ′   | 172.16.0.0<br>255.255.0.0      | 1  | Any      | Any            | Any                 | Any                 | Outbound  |          |
| Local EAP                                                                   |        |            |                               |       |                                |    |          |                |                     |                     |           |          |
| Priority Order                                                              | L      |            |                               |       |                                |    |          |                |                     |                     |           |          |
| Access Control Lists<br>Access Centrol Lists<br>CPU Access Centrol<br>Lists |        |            |                               |       |                                |    |          |                |                     |                     |           |          |
| IPSec Certs                                                                 |        |            |                               |       |                                |    |          |                |                     |                     |           |          |
| Wireless Protection<br>Policies                                             |        |            |                               |       |                                |    |          |                |                     |                     |           |          |
| Web Auth                                                                    |        |            |                               |       |                                |    |          |                |                     |                     |           |          |
| CIDS                                                                        |        |            |                               |       |                                |    |          |                |                     |                     |           |          |
|                                                                             |        |            |                               |       |                                |    |          |                |                     |                     |           |          |

これで、このセットアップのワイヤレス LAN コントローラが設定されました。次の手順で は、Cisco Secure Access Control サーバに対して、ワイヤレス クライアントを認証し、認 証に成功した場合には ACL Name 属性を WLC に返すように設定します。

## <u>Cisco Secure ACS サーバの設定</u>

Cisco Secure ACS がワイヤレス クライアントを認証できるようにするには、次の手順を実行す る必要があります。

- Cisco Secure ACS 上の AAA クライアントとしてワイヤレス LAN コントローラを設定します
   \_\_\_\_
- <u>Cisco Secure ACS 上でユーザおよびユーザ プロファイルを設定します。</u>

# <u>Cisco Secure ACS 上の AAA クライアントとしてのワイヤレス LAN コントローラの設定</u>

ワイヤレス LAN コントローラを Cisco Secure ACS 上の AAA クライアントとして設定するには 次の手順を実行します。

1. [Network Configuration] > [Add AAA client] をクリックします。[Add AAA Client] ページが表 示されます。このページでは、WLC システム名、管理インターフェイス IP アドレス、共有 秘密、および Radius Airespace を使用した認証を定義します。以下が一例です。

| Cisco Systems                                                                                                    | Network Configuration                                                                                                    | ×                                                                                                    |
|----------------------------------------------------------------------------------------------------|----------------------------------------------------------------------------------------------------|----------------------------------------------------------------------------------------------------|
| adhaadha                                                                                                    | Edit                                                                                                    | Help                                                                                                    |
| User<br>Setup<br>Setup<br>Setup<br>Shared Profile<br>Components<br>Detwork<br>Configuration<br>System<br>Configuration | Add AAA Client Hostname wlc<br>AAA Client IP Address 10.77.244.210<br>Shared Secret Cisco                                                                   | AAA Client Histheame     AAA Client Histheame     AAA Client LP Address     Shared Secret     Network Device Group     RADIUS Key Youg     Authenticate Using     Single Connect TACACS - AAA Client     Log Update/Watchdeg Packets from this     AAA Client     Log RADIUS Transfing Packets from this     AAA Client     Log RADIUS Transfing Packets from this     AAA Client     Replace RADIUS Fort info with Username     form this AAA Client     Match FrameWalP-Address with your IP |
| Administration<br>Control<br>External User<br>Deternal User<br>Postere<br>Validation<br>Postere<br>Validation          | RADIUS Key Wrap         Key Encryption Key         Message Authenticator Code         Key         Key Input Format         C ASCII @ Hexadecimal            | AAA Client Heetname<br>The AAA Client Hostname is the<br>name assigned to the AAA client.                                                                                                    |
| Activity                                                                                                    | Authenticate Using RADIUS (Cisco Airespace)                                                                                                    | Rack to Top                                                                                                    |
| Documentation                                                                                                    | Log Update/Watchdog Packets from this AAA Client     Log RADIUS Tunneling Packets from this AAA Client                                                      | The AAA Client IP Address is the<br>IP address assigned to the AAA<br>client.                                                                                                    |
|                                                                                                    | Replace RADIUS Port info with Usemame from this AAA Client     Match Framed-IP-Address with user IP address for accounting packets from     this AAA Client | If you want to designate more<br>than one AAA client with a single<br>AAA client entry in ACB, you can<br>specify the IP address for each<br>AAA client to be represented by<br>this AAA client entry. To<br>separate each IP address, press<br>Enter.                                                                                                    |
|                                                                                                    | Back to Help                                                                                                    | You can use the wildcard asterisk<br>(*) for an octet in the IP address.<br>For example, if you want every<br>AAA client in your 192.160.13.1                                                                                                    |

**注**:Cisco Secure ACSに設定されている共有秘密は、[**RADIUS Authentication Servers**] > [New]でWLCに設定されている共有秘密と一致する必要があります。

2. [Submit+Apply] をクリックします。

### <u>Cisco Secure ACS 上でのユーザおよびユーザ プロファイルの設定</u>

Cisco Secure ACS 上でユーザを設定するには次の手順を実行する必要があります。

1. ACS GUI から [User Setup] を選択し、ユーザ名を入力して、[Add/Edit] をクリックします。 この例では、ユーザは **User1** です。

| Cisco Systems                                                                                                    | User Setup                                                                                                    | ×                                                                                                    |
|----------------------------------------------------------------------------------------------------|----------------------------------------------------------------------------------------------------|----------------------------------------------------------------------------------------------------|
| -dbdb-                                                                                                    | Select                                                                                                    | Help                                                                                                    |
| User         Setop         Setop     < | User: User:<br>Find Add/Edit<br>List users beginning with letter/number:<br>A & & & & & & & & & & & & & & & & & & & | <list-item><list-item><list-item><list-item><list-item><list-item><list-item><list-item><list-item><list-item><list-item><list-item><list-item><list-item><table-row></table-row></list-item></list-item></list-item></list-item></list-item></list-item></list-item></list-item></list-item></list-item></list-item></list-item></list-item></list-item> |

2. [User Setup] ページが表示されたら、ユーザに固有のすべてのパラメータを定義します。この例では、ユーザ名、パスワード、補足ユーザ情報、および RADIUS 属性を設定します。 これらのパラメータは EAP 認証でのみ必要となるものです。

| Cisco Systems                                                                                                    | User Setup                                                                                                    | ×                                                                                                    |
|----------------------------------------------------------------------------------------------------|----------------------------------------------------------------------------------------------------|----------------------------------------------------------------------------------------------------|
| albadba                                                                                                    | Edit                                                                                                    | * Help                                                                                                    |
| User<br>Setup<br>Setup                                                                                                    | User: UserA (New User)                                                                                                    | Account Disabled     Beloting a Username     Supplementary User Info     Password Authentication     Group to which the user is assigned                                                                                                    |
| Vergeneration Vergeneration Ve | Supplementary User Info       Real Name       User 1       Description                                                                                                    | Callback     Chent IP Address Assignment     Advanced Settings     Network Access Bestrictions     Itan Sessions     Brage Oustas     Account Disable     Boundadabh ACLs     Advanced IACACS- Settings                                                                                                    |
| Administration<br>Centrol<br>Untrastitution<br>Databases<br>Profiles<br>Profiles                                                                                                    | User Setup Password Authentication: ACS Internal Database CiscoSecure PAP (Also used for CHAP/MS- CHAP/ARAP, if the Separate field is not Checked.)                                                                                                    | TACACS + Enable Control     TACACS - Enable Parsured     TACACS - Enable Parsured     TACACS - Shell Command Authorization     TACACS - Shell Command Authorization     Command Authorization for Network Device Management Applications     TACACS - Unknown Services     IETE RADIUS Attributes     RADIUS Yeador Specific Attributes                                                                                                    |
| Reports and<br>Activity<br>Deline<br>Documentation                                                                                                    | Password Confirm Password Separate (CHAP/MS-CHAP/ARAP) Password Confirm Password Confirm Password                                                                                                    | Account Disabled Status<br>Select the Account Disabled check box to disable this accounty clear<br>the check box to enable the account.<br>[Back to Tao]<br>Deleting a Username<br>The Deletin byttes account solv when you use adding a basisting user                                                                                                    |
|                                                                                                    | When a token server is used for authentication,<br>supplying a separate CHAP password for a token<br>card user allows CHAP authentication. This is<br>especially useful when token caching is enabled.<br>Group to which the user is assigned:<br>Submit Cancel | The unerse batton appears only when you are eclosing as switching user     account, not when you are adding a new user account. To delate the     convert user account from the database, click Delate. When asked to     confirm your action, click DK.     [Back to Top]     Supplementary User Info     Type the applicable information in any supplemental user information     bucks the applicable information in any supplemental user information     bucks the applicable information in any supplemental user information     bucks the applicable information in any supplemental user information |

ユーザに固有の Cisco Airespace RADIUS 属性が表示されるまで下にスクロールします。 [Aire-ACL-Name] **をクリックして、認証成功が戻ってきた際に、ACS が ACL 名を WLC に 返せるようにします。**User1 用に WLC 上で ACL User1 を作成します。ACL の名前を User1 として入力します。

| 0·0·2                                                                                                    | 속 🔎 송 송· 🄉 🖪                                                                                                    | 🦉 - 5 ×                                                                                                    |
|----------------------------------------------------------------------------------------------------|----------------------------------------------------------------------------------------------------|----------------------------------------------------------------------------------------------------|
| Cisco Systems                                                                                                    | User Setup                                                                                                    | ×                                                                                                    |
| User<br>Setup<br>Setup<br>Energy<br>Energy<br>Energy<br>Energy<br>Energy<br>Configuration<br>Energy<br>Configuration<br>Energy<br>Configuration<br>Energy<br>Configuration<br>Energy<br>Configuration<br>Energy<br>Configuration<br>Energy<br>Energy | Date exceeds:  Sep  9 2007  Failed attempts exceed:  Failed attempts since last successful login: 0  Reset current failed attempts count on submit  Clicce Airespace RADIUS Antributes  (14179/002) Aire-QeS-Level  Bronze  (14179/003) Aire-DSCP  [14179/004] Aire-S02.1P-Tag [14179/005] Aire-Ad-Nane  M [14179/005] Aire-Ad-Nane | Account Disabled     Account Disabled     Account Disabled     Account Disabled States     Supplementary User Info     Description     Supplementary User Info     Callack     Callack     Calack                                                                |
| 3. ここに示す                                                                                                    | User1<br>User1<br>Submit Cancel<br>ように User2 に対して同じ手順を繰り返                                                                                                    | Deleting a Username<br>The Delete botton appears only when you are editing as substing user<br>account, not when you are adding a new user account. To delete the<br>comment user account from the database, click Delete. When asked to<br>confirm your action, click OK.<br><u>Iback to Top!</u><br>Supplementary User Info<br>Type the applicable information in any supplemental user information<br>becomes that appear. To add or change fields, click Interface                                                                                                    |
| G · O · E 2                                                                                                    | User Setup                                                                                                    | 20 C C C C C C C C C C C C C C C C C C C                                                                                                    |
| User<br>Setup<br>Setup<br>Setup<br>Components<br>Setup<br>Components<br>Setup<br>Components<br>Components<br>Component                                                                                                    | Select<br>User: User2<br>Find Add/Edit<br>List users beginning with letter/number:<br>ABCDEECSBITEVENTI<br>DI22455782<br>List all users<br>Remove Dynamic Users<br>2 Back to rele                                                                                                    | <text><list-item><list-item><list-item><list-item><list-item><list-item><list-item>Help • Series Series and External Disc Databases • Control of the series of the database in the ACS Internal Databases • Units Office Action in the ACS Internal Databases • Units Office Action in the ACS Internal Databases • Units Office Action in the ACS Internal Databases • Control of the database in the ACS Internal Databases • Control of the database in the ACS Internal Databases • Control of the database in the ACS Internal Databases • Control of the database in the ACS Internal Databases • Control of the database in the ACS Internal Databases • Control of the database in the ACS Internal Databases • Control of the database in the ACS Internal Databases • Control of the database in the ACS Internal Databases • Control of the database in the ACS Internal Outprise of Control of the databases • Control of the database in the ACS Internal Outprise of Control of Control of</list-item></list-item></list-item></list-item></list-item></list-item></list-item></text> |

| 😳 • 🕤 • 🖻 🖻                             | ♠ 2 \$ € 3 • 3 ⊡                                       | M - 8 ×                                                                                                    |   |
|-----------------------------------------|--------------------------------------------------------|----------------------------------------------------------------------------------------------------|---|
| Cisco Systems                           | User Setup                                             | ×                                                                                                    | ļ |
| dbdb                                    | Edit                                                   | * Help                                                                                                    | l |
| User<br>Setup                           | User Heart (New Hear)                                  | Arrowst Disabled                                                                                                    |   |
| Graup<br>Setup                          | User: UserA (New User)                                 | Orieting a Germane     Supplementary User Jafo                                                                                                    |   |
| Shared Profile                          | Account Disabled                                       | Password Authentication     Group to which the user is assigned                                                                                                    |   |
| Components                              | Supplementary User Info                                | Caliback     Client IP Address Assignment                                                                                                    |   |
| Configuration                           | Paal Name                                              | Advanced Settings     Network Access Restrictions                                                                                                    |   |
| Configuration                           | Description                                            | Max Sessions     Usage Quartas                                                                                                    |   |
| Configuration                           |                                                        | Account Disable     Download able ACLs                                                                                                    |   |
| Administration<br>Centrel               |                                                        | Advanced IACACS+ Settings     TACACS+ Enable Control      ZACACS+ Enable Researced                                                                                                    |   |
| Deternal User                           | User Setup                                             | TACACS - Cutter and Parsword     TACACS - Shell connected                                                                                                    |   |
| From Pestare                            | Password Authentication:                               | Command Authorization for Network Device Management Applications     TAEACS + Unknown Services                                                                                                    |   |
| Sellisbuck Screen                       | ACS Internal Database                                  | IETT IAADIUS Attributes     RADIUS Yeader-Secific Attributes                                                                                                    |   |
| Profiles                                | CHAP/ARAP, if the Separate field is not checked.)      |                                                                                                    |   |
| Activity                                | Password •••••                                         | Access Divisited States                                                                                                    |   |
| Documentation                           | Password                                               | Select the Account Disabled check box to disable this accounty clear                                                                                                    |   |
|                                         | Separate (CHAP/MS-CHAP/ARAP)                           | the check bes to enable the account.                                                                                                    |   |
|                                         | Confirm                                                | [Back to Tap]                                                                                                    |   |
|                                         | Password When a taken cover is used for authentication | Deleting a Username<br>The Delete button appears only when you are editing an existing user                                                                                                    |   |
|                                         | supplying a separate CHAP password for a token         | account, not when you are adding a new user account. To delete the<br>current user account from the database, click Delete. When asked to<br>confirm once union click DM                                                                                                    |   |
|                                         | especially useful when token caching is enabled.       | Ikade en Tanl                                                                                                    |   |
|                                         | Group to which the user is assigned:                   | Sandementary liser lefa                                                                                                    |   |
|                                         | Submit Cancel                                          | Type the applicable information in any supplemental user information                                                                                                    |   |
| <ul> <li>• • • • •</li> </ul>           | 4 🔎 🖉 🕘 🔊 5 🖬                                          | between that appear. To add or change helds, click interface $M_{i}^{i} = \theta \times$                                                                                                    |   |
| Cisco Systems                           | User Setup                                             | ×                                                                                                    |   |
| alb. alb.                               | Date exceeds:                                          | A Help                                                                                                    | ĺ |
| User                                    | Sep 💌 9 2007                                           |                                                                                                    |   |
| min   Gravp                             | Failed attempts exceed:                                | Account Disabled     Deleting a Username                                                                                                    |   |
| db.   Shared Profile                    | 5<br>Failed attempts since last successful             | Dessured Authentication     Ecoupt to which the user is assigned                                                                                                    |   |
| Components                              | login: 0                                               | Calback     Cleat ID Address Assignment                                                                                                    |   |
| Configuration                           | on submit                                              | Advanced Settings     Network Access Restrictions                                                                                                    |   |
| Suptem<br>Configuration                 |                                                        | Han Sessions     Unage Quartas                                                                                                    |   |
| Interface<br>Configuration              |                                                        | Account Disable     Downloadable ACLs                                                                                                    |   |
| Administration<br>Centrel               | Clisco Alirespace RADIUS Attributes                    | Advanced TACACS+ Settings     TACACS+ Enable Control                                                                                                    |   |
| 12   External User                      | [] [] (4/79/002) Aire Ore% Level                       | TACACS + Enable Password     TACACS + Outbound Password                                                                                                    |   |
| Grandi Pesture                          | Bronze                                                 | TACACS + Shell Command Authorization     Command Authorization for Network Device Management Applications                                                                                                    |   |
| Validation                              | [14179/003] Aire-DSCP                                  | IACACS + Deknown Services     IETT RADIUS Alterbalan     Definition                                                                                                    |   |
| Profiles                                | 0                                                      | - BOULTENAL ACTIN AND ALL                                                                                                    |   |
| Reports and Activity                    | [ [14179/004] Aire-802.1P-Tag                          |                                                                                                    |   |
| Documentation                           | [14179005] Aize-Interface-Name                         | Account Disabled Status<br>Select the Account Disabled check box to disable this accounty clear                                                                                                    |   |
|                                         |                                                        | the check box to enable the account.                                                                                                    |   |
| (                                       | R [14179606] Azer-Act Nume                             | back to Tan                                                                                                    |   |
|                                         | User2                                                  | Deleting a Username                                                                                                    |   |
| THE OWNER AND ADDRESS OF TAXABLE PARTY. |                                                        | The Delete button appears only when you are editing an axisting user                                                                                                    |   |
|                                         |                                                        | The Delete button appears only when you are editing as existing user<br>account, not when you are adding a new user account. To delete the<br>current user account from the database, click <b>Delete</b> . When asked to                                                                                                    |   |
|                                         |                                                        | The Delete botton appears only when you are editing an existing user<br>account, not when you are adding a new user account. To delete the<br>current user account from the database, click Delete. When asked to<br>confirm your action, click OK.                                                                                                    |   |
|                                         | 😵 Back to Help                                         | The Delete batton appears only when you are editing as existing user<br>account, not when you are adding a new user account. To delete the<br>current user account from the database, click Delete. When asked to<br>confirm your action, click OK.<br>[Eack to Top]<br>Sepalementary User Info                                                                                  |   |
|                                         | Back to Help<br>Submit Cancel                          | The Delete botton appears only when you are editing as emisting user<br>account, not when you are adding a new user account. To delete the<br>current user account from the database, click Delete. When asked to<br>cenfirm your action, click DK.<br><u>[Back to Tap]</u><br>• Supplementary User Info<br>Type the applicable information in any supplemental user information |   |

4. 意図した EAP 認証方法を実行するように認証サーバが設定されていることを確認するには

- 、[System Configuration] 、[Global Authentication Setup] をクリックします。EAP の設定で
- 、適切な EAP 方法を選択します。この例では、LEAP 認証を使用しています。設定が終了

したら、[Submit] をクリックします。

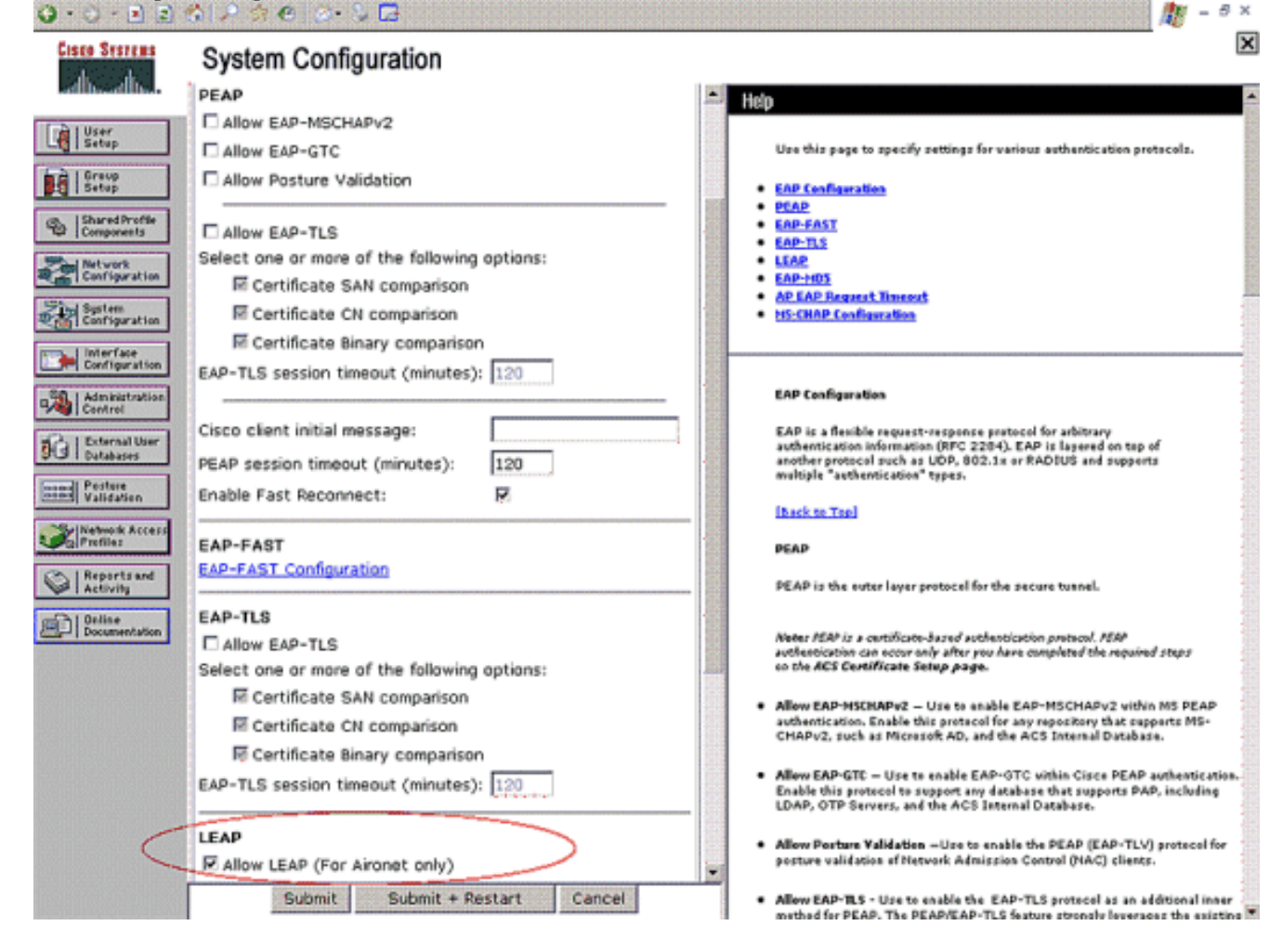

## <u>確認</u>

ここでは、設定が正常に機能しているかどうかを確認します。

設定が意図したとおりに動作することを確認するには、LEAP 認証を使用して、ワイヤレス クラ イアントと Lightweight AP の関連付けを試みます。

**注:このドキュメント**では、クライアントプロファイルがLEAP認証用に設定されていることを前 提としています。802.11 a/b/g ワイヤレス クライアント アダプタを LEAP 認証用に設定する方法 についての詳細は、<u>EAP 認証の使用方法を参照してください。</u>

ワイヤレス クライアントのプロファイルをアクティブにすると、ユーザは LEAP 認証のためのユ ーザ名とパスワードの入力を求められます。これは、User1 が LAP への認証を試行した場合に発 生します。

| Enter Wireless Network Password |                                                    |  |
|---------------------------------|----------------------------------------------------|--|
| Please enter your LE<br>network | AP username and password to log on to the wireless |  |
| User Name :                     | User1                                              |  |
| Password :                      | •••••                                              |  |
| Log on to :                     |                                                    |  |
| Card Name :                     | Cisco Aironet 802.11a/b/g Wireless Adapter         |  |
| Profile Name :                  | Office                                             |  |
|                                 | OK Cancel                                          |  |

Lightweight AP および続いて WLC が、クレデンシャルを検証するために、ユーザのクレデンシャルを外部 RADIUS サーバ(Cisco Secure ACS)に渡します。RADIUS サーバは、データをユーザ データベースと比較し、認証に成功したら、ユーザに設定された ACL 名を WLC に返します。この場合、ACL User1 が WLC に返されます。

| 😨 Cisco Aironet Desktop Utility   | y - Current Profi | le: Office-TSWEB             | ? 🔀 |
|-----------------------------------|-------------------|------------------------------|-----|
| Action Options Help               |                   |                              |     |
| Current Status Profile Management | Diagnostics       |                              |     |
| CISCO SYSTEMS                     |                   |                              |     |
| nullinullin Profile Name:         | Office-TSWEB      |                              |     |
| Link Status:                      | Authenticated     | Network Type: Infrastructure |     |
| Wireless Mode:                    | 5 GHz 54 Mbps     | Current Channel: 64          |     |
| Server Based Authentication:      | LEAP              | Data Encryption: WEP         |     |
| IP Address:                       | 172.16.0.14       |                              |     |
| Signal Strength:                  |                   | Excellent                    |     |
|                                   |                   | Advanced                     |     |

ワイヤレスLANコントローラ(WLC)はこのACLをUser1に適用します。このping出力は、User1が サーバ172.16.1.100にのみアクセスでき、他のデバイスにはアクセスできないことを示します。

```
D:\Documents and Settings\Administrator>ping 172.16.1.100
Pinging 172.16.1.100 with 32 bytes of data:
Reply from 172.16.1.100: bytes=32 time=3ms TTL=255
Reply from 172.16.1.100: bytes=32 time=1ms TTL=255
Reply from 172.16.1.100: bytes=32 time=1ms TTL=255
Reply from 172.16.1.100: bytes=32 time=1ms TTL=255
Ping statistics for 172.16.1.100:
   Packets: Sent = 4, Received = 4, Lost = 0 (0% loss),
Approximate round trip times in milli-seconds:
   Minimum = 1ms, Maximum = 3ms, Average = 1ms
D:\Documents and Settings\Administrator>ping 172.16.1.50
Pinging 172.16.1.50 with 32 bytes of data:
Request timed out.
Request timed out.
Request timed out.
Request timed out.
Ping statistics for 172.16.1.50:
    Packets: Sent = 4, Received = 0, Lost = 4 (100% loss),
```

同様に、User2 が WLAN へのアクセスを試行した場合、認証に成功したら、RADIUS サーバは ACL User2 を WLC に返します。

| Enter Wireless No               | etwork Password 🗙                                  |
|---------------------------------|----------------------------------------------------|
| Please enter your LE<br>network | AP username and password to log on to the wireless |
| User Name :                     | User2                                              |
| Password :                      | •••••                                              |
| Log on to :                     |                                                    |
| Card Name :                     | Cisco Aironet 802.11a/b/g Wireless Adapter         |
| Profile Name :                  | Office                                             |
|                                 | OK Cancel                                          |

| P Authentication Status         | ? _ =                                              |
|---------------------------------|----------------------------------------------------|
| Card Name: Cisco Aironet 802.11 | 1 a/b/g Wireless Adapter                           |
| Profile Name: Office-TSWEB      |                                                    |
| Steps                           | Status                                             |
| 1. Starting LEAP Authentication | Success                                            |
| 2. Checking Link Status         | Success                                            |
| 3. Renewing IP address          | Success                                            |
| 4. Detecting IPX Frame Type     | Success                                            |
| 5. Finding Domain Controller    | Skipped because the domain name was not configured |

ワイヤレスLANコントローラ(WLC)はこのACLをUser2に適用します。このping出力は、User2が サーバ172.16.1.50にのみアクセスでき、他のデバイスにはアクセスできないことを示します。

D:\Documents and Settings\Administrator>ping 172.16.1.50 Pinging 172.16.1.50 with 32 bytes of data: Reply from 172.16.1.50: bytes=32 time=3ms TTL=255 Reply from 172.16.1.50: bytes=32 time=18ms TTL=255 Reply from 172.16.1.50: bytes=32 time=1ms TTL=255 Reply from 172.16.1.50: bytes=32 time=1ms TTL=255 Ping statistics for 172.16.1.50: Packets: Sent = 4, Received = 4, Lost = 0 (0% loss), Approximate round trip times in milli-seconds: Minimum = 1ms, Maximum = 18ms, Average = 5ms D:\Documents and Settings\Administrator>ping 172.16.1.100 Pinging 172.16.1.100 with 32 bytes of data: Request timed out. Request timed out. Request timed out. Request timed out. Ping statistics for 172.16.1.100: Packets: Sent = 4, Received = 0, Lost = 4 (100% loss),

トラブルシュート

ここでは、設定のトラブルシューティングに使用できる情報を示します。

ワイヤレス LAN コントローラで、AAA 認証のトラブルシューティングに次のデバッグ コマンド を使用することもできます。 debug aaa all enable:すべての AAA メッセージのデバッグを設定します。

• debug dot1x packet enable : すべてのdot1xパケットのデバッグを有効にします

・debug client <MAC Address> : ワイヤレス クライアント デバッグを有効にします。

次に debug aaa all enable コマンドの例を示します。

**注:出力の**一部の行は、スペースの制約により2行目に移動しています。

Thu Aug 16 14:42:54 2007: AuthenticationRequest: 0xb1ab104 Thu Aug 16 14:42:54 2007: Callback.....0x85ed228 Thu Aug 16 14:42:54 2007: protocolType.....0x00140001 proxyState.....00:40:96:AF:3E:93-03:01 Thu Aug 16 14:42:54 2007: Thu Aug 16 14:42:54 2007: Packet contains 16 AVPs (not shown) Thu Aug 16 14:42:54 2007: 00:40:96:af:3e:93 Successful transmission of Authentication Packet (id 1) to 10.77.244.196:1812, proxy state 00:40:96:af:3e:93-00:00 Thu Aug 16 14:42:54 2007: 00000000: 01 01 00 d0 2d 34 f5 99 b4 19 27 28 eb 5f 35 9c ....-4.....'(.\_5. Thu Aug 16 14:42:54 2007: 00000010: 8f a9 00 dd 01 07 75 73 65 72 31 1f 13 30 30 2d .....user1..00-Thu Aug 16 14:42:54 2007: 00000020: 34 30 2d 39 36 2d 41 46 2d 33 45 2d 39 33 1e 20 40-96-AF-3E-93.. Thu Aug 16 14:42:54 2007: 00000030: 30 30 2d 30 42 2d 38 35 2d 35 42 2d 46 42 2d 44 00-0B-85-5B-FB-D Thu Aug 16 14:42:54 2007: 00000040: 30 3a 4f 66 66 69 63 65 2d 54 53 57 45 42 05 06 0:Office-TSWEB.. Thu Aug 16 14:42:54 2007: 00000050: 00 00 01 04 06 0a 4d f4 d2 20 05 77 6c 63 1a ....wlc. Thu Aug 16 14:42:54 2007: 00000060: 0c 00 00 37 63 01 06 00 00 01 06 06 00 00 00 ...7c.... Thu Aug 16 14:42:54 2007: 00000070: 02 0c 06 00 00 05 14 3d 06 00 00 13 40 06 00 . . . . . . . = . . . . .@... Thu Aug 16 14:42:54 2007: 0000080: 00 00 0d 41 06 00 00 00 06 51 04 32 30 4f 27 02 ...A....Q.200'. Thu Aug 16 14:42:54 2007: 00000090: 01 00 25 11 01 00 18 1d 87 9d 0b f9 dd e5 39 0d Thu Aug 16 14:42:54 2007: 000000a0: 2e 82 eb 17 c6 23 b7 96 dc c3 55 ff 7c 51 4e 75 ....#...U. QNu Thu Aug 16 14:42:54 2007: 000000b0: 73 65 72 31 18 0a 53 56 43 3d 30 2e 31 3b 50 12 ser1..SVC=0.1;P. Thu Aug 16 14:42:54 2007: 000000c0: 1a d5 3b 35 5e 93 11 c0 c6 2f 5e f5 65 e9 3e 2d ..;5^..../^.e.>-Thu Aug 16 14:42:54 2007: 00000000: 0b 01 00 36 8c 31 6a b4 27 e6 d4 0e 1b 8e 5d 19 ...6.1j.'....]. Thu Aug 16 14:42:54 2007: 00000010: 60 1c c2 16 4f 06 03 01 00 04 18 0a 53 56 43 3d ....O.....SVC= Thu Aug 16 14:42:54 2007: 00000020: 30 2e 31 3b 50 12 6c fb 90 ec 48 9b fb d7 ce ca 0.1;P.1...H.... Thu Aug 16 14:42:54 2007: 00000030: 3b 64 93 10 fe 09 ;d.... Thu Aug 16 14:42:54 2007: \*\*\*\*Enter processIncomingMessages: response code=11 Thu Aug 16 14:42:54 2007: \*\*\*\*Enter processRadiusResponse: response code=11 Thu Aug 16 14:42:54 2007: 00:40:96:af:3e:93 Access-Challenge received from RADIUS server 10.77.244.196 for mobile 00:40:96:af:3e:93 receiveId = 3 Thu Aug 16 14:42:54 2007: AuthorizationResponse: 0x9c27800 Thu Aug 16 14:42:54 2007: structureSize.....104 Thu Aug 16 14:42:54 2007: resultCode.....255 protocolUsed.....0x0000001 Thu Aug 16 14:42:54 2007: proxyState..... Thu Aug 16 14:42:54 2007: 00:40:96:AF:3E:93-03:01

Thu Aug 16 14:42:54 2007: Packet contains 3 AVPs (not shown)

Thu Aug 16 14:42:54 2007: AuthenticationRequest: 0xblab104 Thu Aug 16 14:42:54 2007: Callback.....0x85ed228 protocolType.....0x00140001 Thu Aug 16 14:42:54 2007: Thu Aug 16 14:42:54 2007: proxyState..... 00:40:96:AF:3E:93-03:02 Thu Aug 16 14:42:54 2007: Packet contains 16 AVPs (not shown) Thu Aug 16 14:42:54 2007: 00:40:96:af:3e:93 Successful transmission of Authentication Packet (id 2) to 10.77.244.196:1812, proxy state 00:40:96:af:3e:93-00:00 Thu Aug 16 14:42:54 2007: 00000000: 01 02 00 c0 38 b6 b2 20 ff 5b f2 16 64 df 02 61 ....8....[..d..a Thu Aug 16 14:42:54 2007: 00000010: cf f5 93 4b 01 07 75 73 65 72 31 1f 13 30 30 2d ...K..User1..00-Thu Aug 16 14:42:54 2007: 00000020: 34 30 2d 39 36 2d 41 46 2d 33 45 2d 39 33 1e 20 40-96-AF-3E-93.. Thu Aug 16 14:42:54 2007: 00000030: 30 30 2d 30 42 2d 38 35 2d 35 42 2d 46 42 2d 44 00-0B-85-5B-FB-D Thu Aug 16 14:42:54 2007: 00000040: 30 3a 4f 66 66 69 63 65 2d 54 53 57 45 42 05 06 0:Office.. Thu Aug 16 14:42:54 2007: 00000050: 00 00 01 04 06 0a 4d f4 d2 20 05 77 6c 63 1a .....M....wlc. Thu Aug 16 14:42:54 2007: 00000060: 0c 00 00 37 63 01 06 00 00 01 06 06 00 00 00 ....7c..... Thu Aug 16 14:42:54 2007: 00000070: 02 0c 06 00 00 05 14 3d 06 00 00 01 13 40 06 00 · · · · · · · · = · · · · · @ · · Thu Aug 16 14:42:54 2007: 00000080: 00 00 0d 41 06 00 00 00 06 51 04 32 30 4f 17 01 ...A....Q.200... Thu Aug 16 14:42:54 2007: 00000090: 01 00 15 11 01 00 08 0f 14 05 65 1b 28 61 c9 75 ....e.(a.u Thu Aug 16 14:42:54 2007: 000000a0: 73 65 72 31 18 0a 53 56 43 3d 30 2e 31 3b 50 12 ser1..SVC=0.1;P. Thu Aug 16 14:42:54 2007: 000000b0: 05 ba 6b af fe a4 b0 d1 a2 94 f8 39 80 ca 3c 96 ..k.....9..< Thu Aug 16 14:42:54 2007: 00000000: 02 02 00 ce c9 3d 5d c8 6c 07 8e fb 58 84 8d f6 ....=].1...X... Thu Aug 16 14:42:54 2007: 00000010: 33 6d 93 21 08 06 ff ff ff ff 4f 27 02 01 00 25 3m.!...8 Thu Aug 16 14:42:54 2007: 00000020: 11 01 00 18 e5 e5 31 1e 33 b5 4e 69 90 e7 84 25 .....% Thu Aug 16 14:42:54 2007: 00000030: 42 a9 20 ac 84 33 9f 87 ca dc c9 b3 75 73 65 72 B....3....user Thu Aug 16 14:42:54 2007: 00000040: 31 1a 3b 00 00 00 09 01 35 6c 65 61 70 3a 73 65 1.;....5leap:se Thu Aug 16 14:42:54 2007: 00000050: 73 73 69 6f 6e 2d 6b 65 79 3d 29 80 1d 2c 1c 85 ssion-key=).... Thu Aug 16 14:42:54 2007: 00000060: db 1c 29 7e 40 8a b8 93 69 2a 55 d2 e5 46 89 8b ..)~@...i\*U..F.. Thu Aug 16 14:42:54 2007: 00000070: 2c 3b 65 49 3e 44 cf 7e 95 29 47 54 1a 1f 00 00 ,;eI>D.~.)GT.... Thu Aug 16 14:42:54 2007: 00000080: 00 09 01 19 61 75 74 68 2d 61 6c 67 6f 2d 74 79 ....auth-algo-ty Thu Aug 16 14:42:54 2007: 00000090: 70 65 3d 65 61 70 2d 6c 65 61 70 1a 0d 00 00 37 pe=eap-leap....7 Thu Aug 16 14:42:54 2007: 000000a0: 63 06 07 55 73 65 72 31 19 14 43 41 43 53 3a 30 c..User1..CACS:0 Thu Aug 16 14:42:54 2007: 000000b0: 2f 39 2f 61 34 64 66 34 64 32 2f 31 50 12 9a 71 /9/a4df4d2/1P..q Thu Aug 16 14:42:54 2007: 000000c0: 09 99 7d 74 89 ad af e5 c8 b1 71 94 97 d1 ..}t....q... Thu Aug 16 14:42:54 2007: \*\*\*\*Enter processIncomingMessages: response code=2 Thu Aug 16 14:42:54 2007: \*\*\*\*Enter processRadiusResponse: response code=2 Thu Aug 16 14:42:54 2007: 00:40:96:af:3e:93 Access-Accept received from RADIUS server 10.77.244.196 for mobile 00:40:96:af:3e:93 receiveId = 3

Thu Aug 16 14:42:54 2007: AuthorizationResponse: 0x9c27800 Thu Aug 16 14:42:54 2007: structureSize......236 protocolUsed.....0x0 Thu Aug 16 14:42:54 2007: proxyState.....00: 40:96:AF:3E:93-03:02 Thu Aug 16 14:42:54 2007: Packet contains 6 AVPs: Thu Aug 16 14:42:54 2007: AVP[01] Framed-IP-Address.....0xffffffff (-1) (4 bytes) Thu Aug 16 14:42:54 2007: AVP[02] EAP-Message.....DATA (37 bytes) Thu Aug 16 14:42:54 2007: AVP[03] Cisco / LEAP-Session-Key...DATA (16 bytes) Thu Aug 16 14:42:54 2007: AVP[04] Airespace / ACL-Name.....User1 (5 bytes) Thu Aug 16 14:42:54 2007: AVP[05] Class.....CACS:0/9/a4df4d2/1 (18 bytes) Thu Aug 16 14:42:54 2007: AVP[06] Message-Authenticator.....DATA (16 bytes) Thu Aug 16 14:42:54 2007: 00:40:96:af:3e:93 Applying new AAA override for station 00:40:96:af:3e:93 Thu Aug 16 14:42:54 2007: 00:40:96:af:3e:93 Override values for station 00:40:96:af:3e:93 source: 4, valid bits: 0x400 qosLevel: -1, dscp: 0xffffffff, dot1pTag: 0xffffffff, sessionTimeout: -1 dataAvgC: -1, rTAvgC: -1, dataBurstC: -1, rTimeBurstC: -1 vlanIfName: '', aclName:User1 Thu Aug 16 14:42:54 2007: 00:40:96:af:3e:93 Inserting new RADIUS override into chain for station 00:40:96:af:3e:93

show wlan summary コマンドを組み合わせて使用することで、どの WLAN で RADIUS サーバ認 証が使用されているかがわかります。その後、show client summary コマンドを使用すると、 RADIUS WLAN での認証に成功した MAC アドレス(クライアント)がわかります。また、この 情報を、Cisco Secure ACS の成功した試行または失敗した試行のログと相関させることもできま す。

正しく設定したことを確認するために、ワイヤレス クライアントを使用して ACL 設定をテスト することを推奨します。正しく動作しない場合は、ACL Web ページで ACL を確認し、ACL に対 する変更がコントローラのインターフェイスに適用されたことを確認してください。

設定は、次の show コマンドを使用して確認することもできます。

#### show acl summary:コントローラ上に設定されている ACL を表示するには、show acl summary コマンドを使用します。

以下が一例です。

(Cisco Controller) >**show acl summary** 

| ACL Name | Applied |
|----------|---------|
|          |         |
| User1    | Yes     |
| User2    | Yes     |

 show acl detailed <ACL\_Name>: 設定された ACL の詳細情報を表示します。以下が一例で す。注:出力の一部の行は、スペースの制約により2行目に移動しています。
 Cisco Controller) >show acl detailed User1

Source Destination Source Port Dest Port I Dir IP Address/Netmask IP Address/Netmask Range DSCP Action Prot Range \_\_ \_\_\_ \_\_\_\_ ---- -----\_\_\_\_ 172.16.0.0/255.255.0.0 172.16.1.100/255.255.255.255 Τn Any 0-65535 0-65535 Any Permit 2 Out 172.16.1.100/255.255.255.255 172.16.0.0/255.255.0.0 Any 0-65535 0-65535 Any Permit (Cisco Controller) >show acl detailed User2 Source Destination Source Port Dest Port I Dir IP Address/Netmask IP Address/Netmask Prot Range Range DSCP Action \_\_ \_\_\_ \_\_\_\_ \_\_\_\_ \_\_\_\_ 172.16.0.0/255.255.0.0 172.16.1.50/255.255.255.255 In 0-65535 0-65535 Any Permit Anv 2 Out 172.16.1.50/255.255.255.255 172.16.0.0/255.255.0.0 Any 0-65535 0-65535 Any Permit

 show client detail <MAC Address of the client>: ワイヤレス クライアントに関する詳細情報 を表示します。

<u>トラブルシューティングのヒント</u>

トラブルシューティングには、次のヒントを使用します。

- コントローラで、RADIUS サーバがアクティブ状態であり、スタンバイや無効状態ではない ことを確認します。
- コントローラの WLAN(SSID)のドロップダウン メニューで RADIUS サーバが選択されて いることを確認します。
- RADIUS サーバがワイヤレス クライアントから認証要求を受信して検証するかどうかを確認 します。
- そのためには、ACS サーバで Passed Authentications レポートと Failed Attempts レポート を調べます。これらのレポートは、ACS サーバの [Reports and Activities] で見ることができ ます。

## <u>関連情報</u>

- ワイヤレス LAN コントローラの ACL:ルール、制約事項、および例
- ・ Wireless LAN Controller での ACL の設定例
- <u>無線 LAN コントローラ (WLC) を使用した MAC フィルタの設定例</u>
- Cisco ワイヤレス LAN コントローラ コンフィギュレーション ガイド、リリース 5.2
- ・<u>テクニカル サポートとドキュメント Cisco Systems</u>